## سطوع الشاشة

يضبط سطوع شاشة LCD.

1 اضغط على MENU لعرض القائمة.

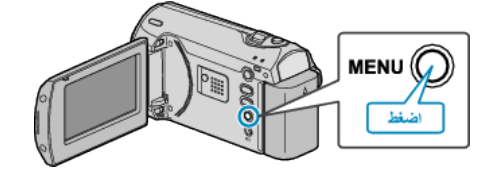

2 اختر "إعدادات العرض" باستخدام ZOOM/SELECT الرافعة واضغط OK.

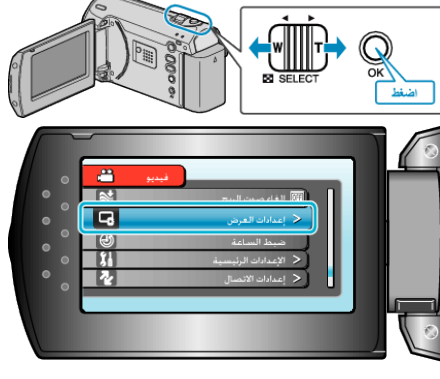

3 حدد "سطوع الشاشة" ثم اضغط على OK.

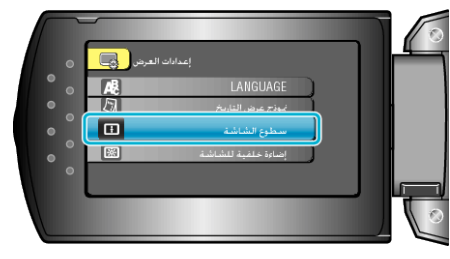

**4** يضبط سطوع الشاشة.

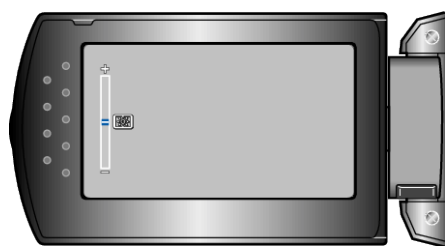

اضغط على + لزيادة السطوع.

- اضغط على لتقليل السطوع.
- بعد الضبط, اضغط على OK.